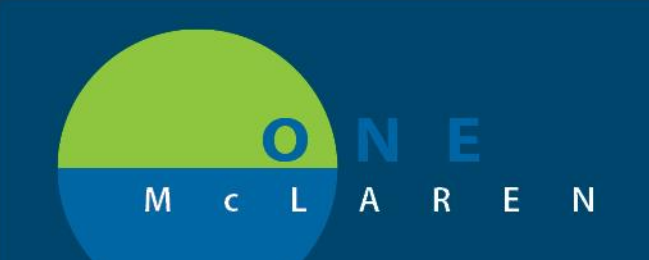

# CERNER FLASH

### **Outside Records- Immunization Issue**

#### **03/02/**2020

**Known Issue:** An extra menu is appearing when trying to use the data reconciliation feature to pull in outside records within the **Immunization** component of the workflow page. There is no ETR for this issue currently. *Note: This issue only presents when on a workflow page with data reconciliation enabled.* 

**Impact:** Preferred workflow to document immunization history is to add immunizations to the chart through the MCIR Bi-Directional Query Import function. If MCIR Import is done first, there will be minimal impact with the 'known issue' that is presented through the data reconciliation workflow.

#### Steps:

- 1. From the Immunization component, single click an immunization entry from an outside source, and the Add/Discard window prompts at the right.
- 2. Click the "Select Codified Immunization" button.

|                                                                                                    |                                  |                  |                                                                                                    |              |                                 |                     |                             | + List ->                                                                                             | Name                    | • <b>u</b>             |
|----------------------------------------------------------------------------------------------------|----------------------------------|------------------|----------------------------------------------------------------------------------------------------|--------------|---------------------------------|---------------------|-----------------------------|----------------------------------------------------------------------------------------------------|-------------------------|------------------------|
| IE                                                                                                    |                                  |                  | Age:67 years                                                                                                    |              |                                 |                     |                             | PCP:Dyer TEST, Brianne                                                                                |                         |                        |
| gies, No Known Medication Aller                                                                                                    | gies Patient Phone:(231)627-2251 |                  | Future Appointment:                                                                                                    |              | XDocs: (1                       | ) New               |                             | Clinical Trial:                                                                                       |                         |                        |
| anne                                                                                                    | Advance Directive:Yes            |                  | Code Status: <no data<="" td=""><td>a Available&gt;</td><td>Clinic FIN:</td><td>7000001169362 [V</td><td>isit Dt: 2/20/2020 21:05:00</td><td>EST] Visit Reason: <no -="" reaso<="" td=""><td>n for visit&gt; Loc:LN59</td><td>GrLg FmHlt</td></no></td></no> | a Available> | Clinic FIN:                     | 7000001169362 [V    | isit Dt: 2/20/2020 21:05:00 | EST] Visit Reason: <no -="" reaso<="" td=""><td>n for visit&gt; Loc:LN59</td><td>GrLg FmHlt</td></no> | n for visit> Loc:LN59   | GrLg FmHlt             |
| ting Room                                                                                                    | HealtheLife: Yes                 |                  | Primary Insurance:SEL                                                                                                    | F - Self Pay | MRN:300                         | 001432339           |                             |                                                                                                    |                         |                        |
| 1A Summary                                                                                                    |                                  |                  |                                                                                                    |              |                                 |                     |                             | (D) Fi                                                                                                | <b>ill screen</b> Print | <b>∂</b> 1 minutes ago |
| 4                                                                                                    |                                  |                  |                                                                                                    |              |                                 |                     |                             |                                                                                                    |                         |                        |
| Family Med Orders                                                                                                    | Outpatient Orders X              | Demographics     | × MPages View                                                                                                    | × o          | utpatient Summary - Pri $	imes$ | Outpatient Workflov | w-edr $\times$ +            |                                                                                                    |                         | Q =-                   |
| FICTODIOLOGY (0)                                                                                                    |                                  |                  |                                                                                                    |              | Lust so Reports Lust s mont     |                     | LUST 12 MONTHS              |                                                                                                    |                         |                        |
| Immunizations                                                                                                    |                                  |                  |                                                                                                    |              |                                 |                     | All Visits 🕤                | Add Discard                                                                                           |                         | X                      |
| You are viewing unverified data from outside sources. Clinical Decision Support is not available until data is added to local record. Return to Review |                                  |                  |                                                                                                    |              |                                 |                     |                             |                                                                                                    | Cannot add free-text i  | immunizations to       |
| Vaccine                                                                                                    | ∧ Mismatches Identified          | Administr Origin | nating Source                                                                                                    | Last Action  | Last Action Date                | Actions             |                             |                                                                                                    |                         | ed Immunization        |
| <ul> <li>Unverified Data from Outside</li> </ul>                                                                                                    | de Sources (1)                   |                  |                                                                                                    |              |                                 |                     |                             | influenza virus vaccin                                                                                | e, inactivated          |                        |
| influenza virus vaccine, inacti                                                                                                    | va 🔶 New immunization found      | Certif           | ication Medical Center2                                                                                                    | Administered | MAY 10, 2014                    | Add Dis             | card                        | Outside Records                                                                                       |                         |                        |
| <ul> <li>Verified Local Record Data</li> </ul>                                                                                                    | (6)                              |                  |                                                                                                    |              |                                 |                     |                             | Originating Source                                                                                    |                         |                        |
| Liopatitic D                                                                                                    |                                  | 1 Local          | Pocord                                                                                                    | Administered | DEC 11 2010 (67mc 7m)           |                     |                             | Certification Medical Center?                                                                         |                         |                        |
|                                                                                                    |                                  |                  |                                                                                                    |              |                                 |                     |                             |                                                                                                    |                         |                        |

 The "Select Immunizations" window appears at the right. It also incorrectly appears at the left as a duplicate. However, you can continue to select the correct immunization choice from the menu.

| ZTEST, PATIENT ONE                                                                                                    |                                                                                             |                                                                                              |                               |                                                                                                    | - List - 🎬 Recent 🔹 Name 🔹 🗣                                                                                   |  |  |  |
|----------------------------------------------------------------------------------------------------|---------------------------------------------------------------------------------------------|----------------------------------------------------------------------------------------------|-------------------------------|----------------------------------------------------------------------------------------------------|----------------------------------------------------------------------------------------------------|--|--|--|
| ZZTEST, PATIENT ONE<br>Allergies: No Known Allergies, No Known Medication Allergie<br>Care Feam: Dyer TEST, Brianne<br>LocLNS9 GrLg FmHIL Waiting Room | DOB:05/09/52<br>Is Patient Phone:(231)627-2251<br>Advance Directive:Yes<br>HealtheLife: Yes | Age:67 years<br>Future Appointment:<br>Code Status: <no dat<br="">Primary Insurance:SEL</no> | a Available><br>F - Self Pay  | Sex:Male<br><b>XDocs: (1) New</b><br>Clinic FIN: 7000001169362 [Visit Dt: 2/20/2020 21:05<br>MRN:300001432339 | PCP:Dyer TEST, Brianne<br>Clinical Trial:<br>D0 EST] Visit Reason: «No - Reason for visit» Loc:LN59 GrLg FmHit |  |  |  |
| < 🗧 🛉 Ambulatory MA Summary                                                                                                    |                                                                                             |                                                                                              |                               |                                                                                                    | (D) Full screen 👘 Print 💸 1 minutes ag                                                                         |  |  |  |
| AA 🗎 📥 🔍 🔍 100% 🔹 🖝 🖓                                                                                                    |                                                                                             |                                                                                              |                               |                                                                                                    |                                                                                                    |  |  |  |
| Select Immunizations:                                                                                                    | Outpatient Orders X Demog                                                                   | raphics × MPages View                                                                        | × Outpatient Summary -        | Pri × Outpatient Workflow - EDR × +                                                                           | Outpatient Workflow - EDR × +                                                                                  |  |  |  |
| Anthrax                                                                                                    |                                                                                             |                                                                                              |                               | All Visits 🧔                                                                                                  | Add Discard X                                                                                                  |  |  |  |
| BCG                                                                                                    | data from outside sources. Clinical Decision                                                | Pree-text immunization. Cannot add free-text immunizations to<br>the chart.                  |                               |                                                                                                    |                                                                                                    |  |  |  |
| Citoteta                                                                                                    |                                                                                             |                                                                                              |                               |                                                                                                    | Select Codified Immunization                                                                                   |  |  |  |
| Dipintiena, recanus, and Percussis                                                                                                    | Mismatches Identified Admi                                                                  | inistr Originating Source                                                                    | Last Action Last Action Date  | Actions                                                                                                    |                                                                                                    |  |  |  |
| Haemophilus Influenzae Type B                                                                                                    | ources (1)                                                                                  |                                                                                              |                               |                                                                                                    | Select Immunizations: X                                                                                        |  |  |  |
| Hepatitis A                                                                                                    | New immunization found                                                                      | Certification Medical Center2                                                                | Administered MAY 10, 2014     | Add Discard                                                                                                   | Anthrax                                                                                                    |  |  |  |
| Hepatitis B                                                                                                    |                                                                                             |                                                                                              |                               |                                                                                                    | BCG                                                                                                    |  |  |  |
| Hepatitis B Immune Globulin                                                                                                    | 1                                                                                           | Local Record                                                                                 | Administered DEC 11, 2019 (6  | 7yrs 7m)                                                                                                    | Chalan                                                                                                    |  |  |  |
| Human Papillomavirus MENULTUAT                                                                                                    |                                                                                             | Local Record                                                                                 | Not Given APR 10, 2019 (6)    | Syrs 11m)                                                                                                    | Choiera                                                                                                    |  |  |  |
| MENO TRAT                                                                                                    |                                                                                             | Local Record                                                                                 | Not Given APR 10, 2019 (6     | byrs 11m)                                                                                                    | Diphtheria, Tetanus, and Pertussis                                                                             |  |  |  |
| PROMPTING                                                                                                    | -                                                                                           | Local Record                                                                                 | Not Given APR 10, 2019 (6)    | Syrs 11m)                                                                                                    | Haemophilus Influenzae Type B                                                                                  |  |  |  |
|                                                                                                    | - 1                                                                                         | Local Record                                                                                 | Administered JAN 04, 2012 (5) | yrs/m)                                                                                                    | Hepatitis A                                                                                                    |  |  |  |
| Influenza A (H1N1) OF THE                                                                                                    | 3                                                                                           | Local Record                                                                                 | Hommiscered Join 03, 2019 (6. | (eti)                                                                                                    | Hepatitis B                                                                                                    |  |  |  |
| Japanese Encephalitis KNOWN                                                                                                    |                                                                                             |                                                                                              |                               | Return to Review                                                                                              | Henatitis B Immune Globulin                                                                                    |  |  |  |
| Lyme Disease ISSUE.                                                                                                    |                                                                                             |                                                                                              |                               |                                                                                                    | I have been been been been been been been be                                                                   |  |  |  |
| Measles                                                                                                    |                                                                                             |                                                                                              | All Visits 😔                  | Human Papilomavirus                                                                                           |                                                                                                    |  |  |  |
| Massles Mumos Ruhella                                                                                                    |                                                                                             |                                                                                              |                               |                                                                                                    | Immunoglobulin                                                                                                 |  |  |  |
| меажа, минир, кирена                                                                                                    |                                                                                             |                                                                                              |                               |                                                                                                    | Influenza                                                                                                    |  |  |  |
| Meningococcal                                                                                                    | Appointment/Encounter Type                                                                  | FIN                                                                                          | Location                      | Reason for Visit                                                                                              | Influenza A (H1N1)                                                                                             |  |  |  |

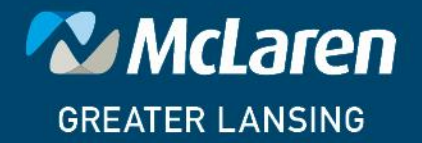

## DOING WHAT'S BEST.